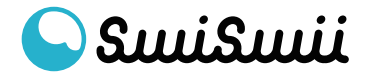

ログイン
ログイン画面にアクセスして、メールアドレスとパスワードを入力します。

#### <u>\*パスワードを忘れた場合の手順は、P5をチェック</u>

| SuuiSuuii                                                                                                    |
|----------------------------------------------------------------------------------------------------|
| アカウント登録がお済みでない方は<br>新規登録                                                                                                    |
| ID (ご登録メールアドレス)<br>Info@swiswii.com<br>パスワード                                                                                                    |
|                                                                                                    |
| Solution Served Served |
|                                                                                                    |

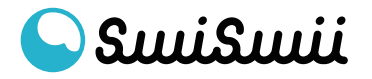

#### ② ログイン ダッシュボードの画面が開いたら、ログイン成功です。

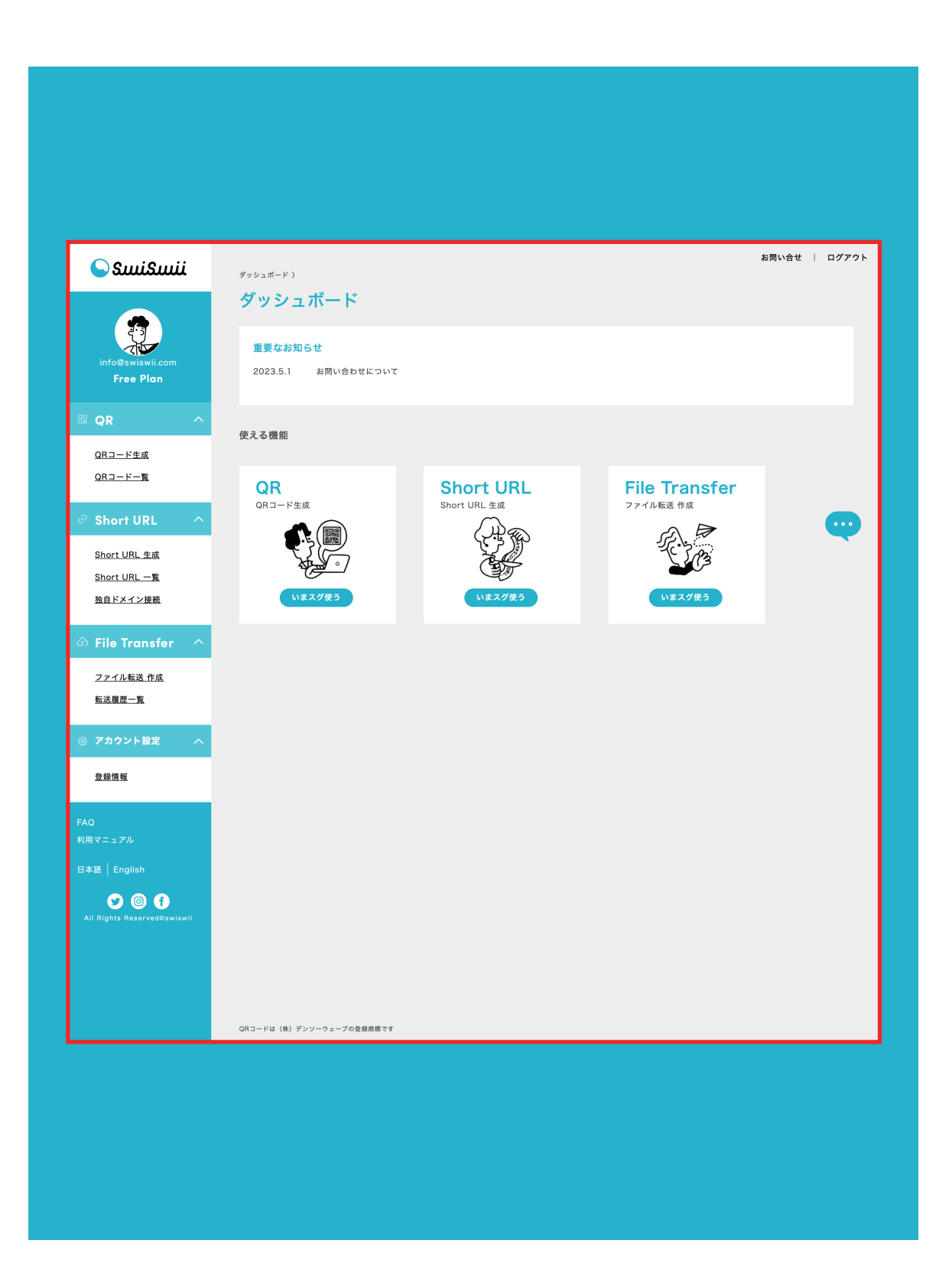

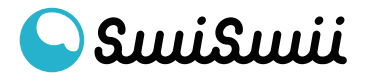

#### ③ ログアウト ダッシュボードの右上に表示される「ログアウト」をクリックします。

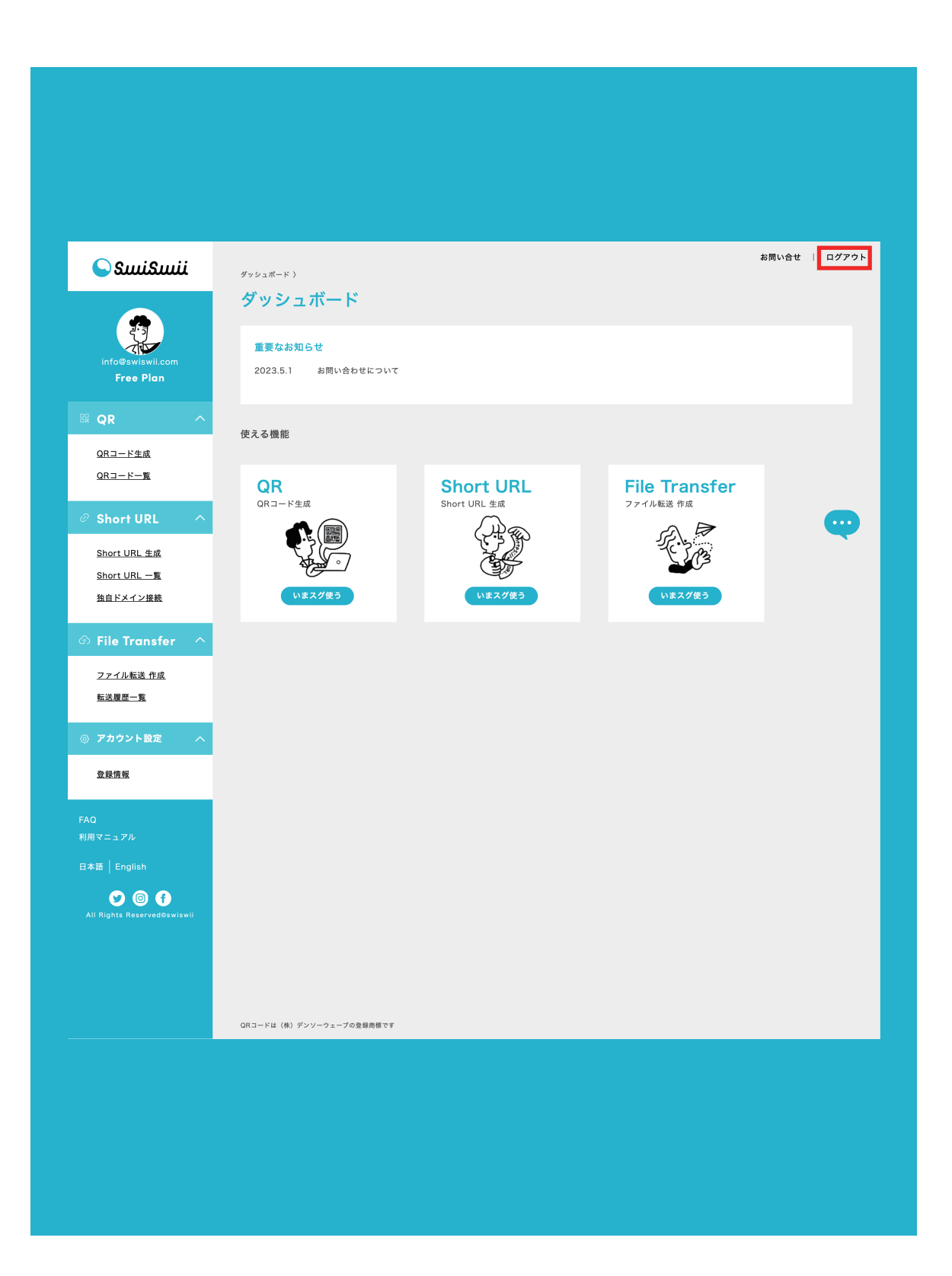

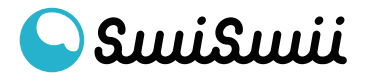

④ ログアウトログインの画面が開いたら、ログアウト成功です。

| ننسكسي 🍚                    |   |
|-----------------------------|---|
| アカウント登録がお済みでない方は<br>新規登録    |   |
| ID (ご登録メールアドレス)             |   |
| パスワード                       |   |
| ログイン<br>パスワードを忘れた方はこちらをクリック |   |
| All Rights Reserved©swiswii | ę |
|                             |   |
|                             |   |

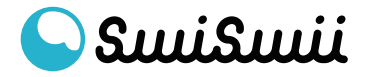

⑤ ログイン - パスワード再設定 パスワード再設定を行う場合は、 「パスワードを忘れた方はこちらをクリック」へ進みます。

| تنسكنسك 🍚                   |   |
|-----------------------------|---|
| アカウント登録がお済みでない方は<br>新規登録    |   |
| ID (ご登録メールアドレス)             |   |
| パスワード                       |   |
| ログイン<br>パスワードを忘れた方はこちらをクリック |   |
| All Rights Reserved©swiswii | œ |
|                             |   |
|                             |   |

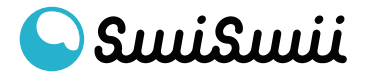

#### ⑥ ログイン - パスワード再設定 メールアドレスを入力して、送信ボタンをクリックします。

| 🕥 SuuiSuuii                                                                                                    |   |
|----------------------------------------------------------------------------------------------------|---|
| パスワード再設定<br>ご登録メールアドレス宛にパスワード再設定用のURLをご案内いたします<br>再設定用URLは送信後、30分以内に設定を行なってください。<br>ご登録メールアドレス<br>info@swiswii.com | • |
| All Rights Reserved©swiswii                                                                                        | ę |
|                                                                                                    |   |
|                                                                                                    |   |

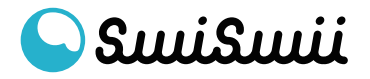

⑦ ログイン - パスワード再設定
以下の画面が表示されたら、ブラウザを閉じてメールボックスを確認してください。

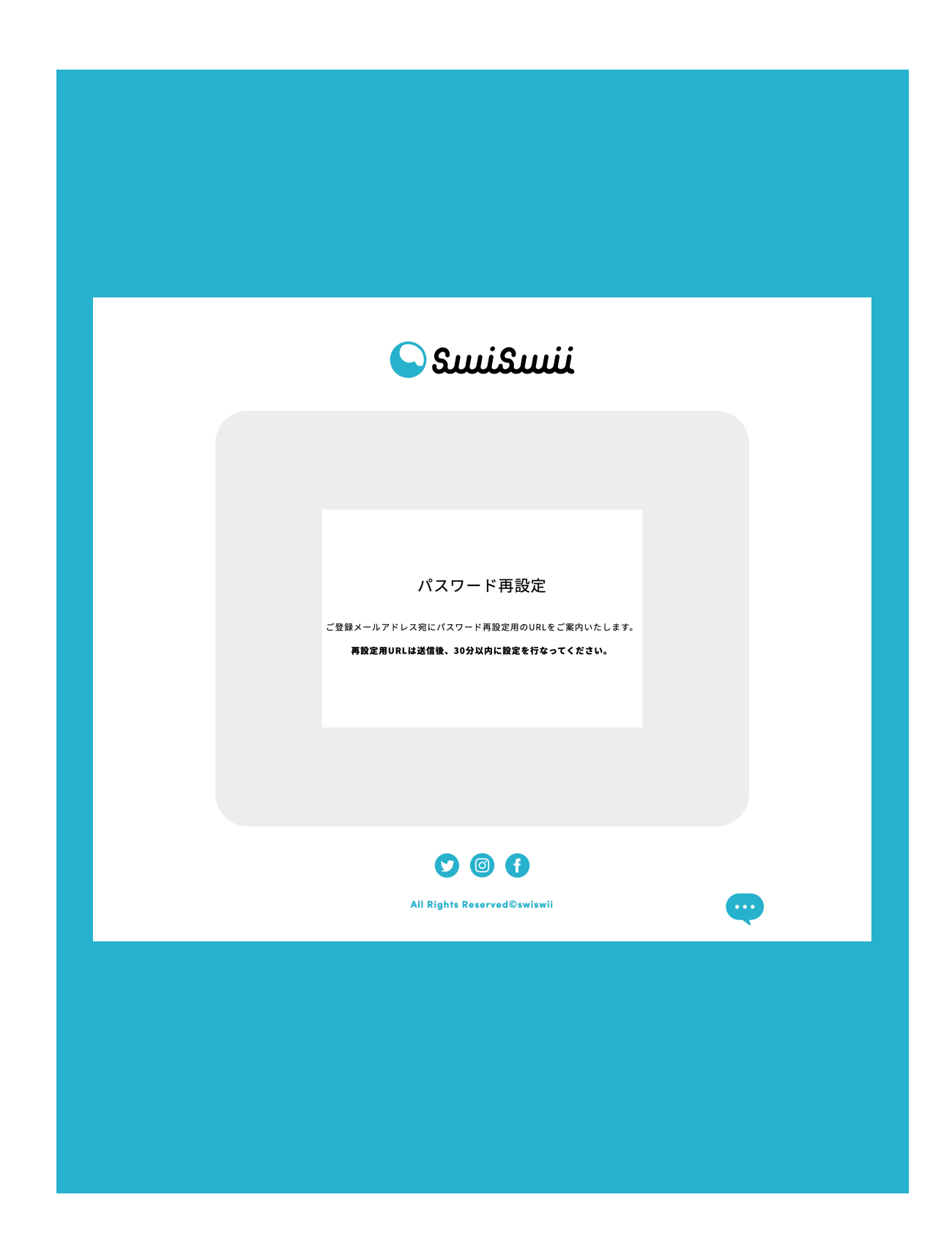

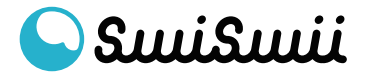

⑧ ログイン - パスワード再設定
メールボックスを確認して「パスワードの再設定 | swiswii ] という
件名のメールを開いてください。
「パスワード再設定 ] をクリックして、設定に進みます。

| 🗌 🛧 swiswii          | パスワー                 | ドの再設定 swiswi    | - 受信後30分以内に    | :パスワードの再設       | 定を行 |    | 13:14 |
|----------------------|----------------------|-----------------|----------------|-----------------|-----|----|-------|
|                      |                      |                 |                |                 |     |    |       |
| パスワ                  | ∕ードの再設定│             | swiswii 受信      | トレイ ×          |                 |     | 8  | Ø     |
| swiswii <<br>To 自分 ▾ | noreply@swiswii.com> |                 |                | 13:14 (1 分前)    | ☆   | ¢  | :     |
|                      |                      | 🕒 Sແມ           | نكسنا          |                 |     |    |       |
|                      |                      | パスワード           | リセット           |                 |     |    |       |
|                      |                      |                 |                |                 |     |    |       |
| Ŧ                    | を信後30分以内に下記ボタ        | ンをクリックして        | 、パスワードの刵       | <b>再設定を行なって</b> | くださ | らい |       |
|                      |                      | パスワー            | ド再設定           |                 |     |    |       |
|                      |                      |                 |                |                 |     |    |       |
|                      |                      | FOLLO           | W US           |                 |     |    |       |
|                      |                      |                 | ) f            |                 |     |    |       |
|                      |                      | All Rights Rese | erved ©swiswii |                 |     |    |       |
|                      |                      |                 |                |                 |     |    |       |
| ( ~ )                |                      |                 |                |                 |     |    |       |
|                      |                      |                 |                |                 |     |    |       |
|                      |                      |                 |                |                 |     |    |       |
|                      |                      |                 |                |                 |     |    |       |
|                      |                      |                 |                |                 |     |    |       |

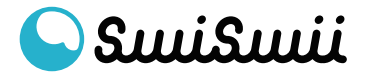

# ⑨ ログイン - パスワード再設定英数記号、8文字以上のパスワードを入力し「設定」をクリック。

| تنسكسك 📿                                                |  |
|---------------------------------------------------------|--|
| パスワード再設定<br>新しいパスワードを設定してください。<br>英数記号、8文字以上で設定をお願いします。 |  |
| 新しいパスワード<br>                                            |  |
| 新しいパスワード(確認用)<br><br>設 定                                |  |
| All Rights Reserved@swiswii                             |  |
|                                                         |  |

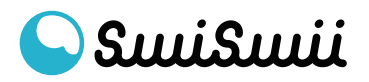

10 ログイン - パスワード再設定 パスワード再設定が完了しました。 ログイン画面に戻って、操作を進めてください。

| نسكنسك 🍚                                                                   |  |
|----------------------------------------------------------------------------|--|
| パスワード再設定<br>新しいパスワードの設定が完了しました。<br>ご登録メールアドレスへ再設定完了通知を送信しました。<br>ログイン画面へ戻る |  |
| All Rights Reserved©swiswii                                                |  |
|                                                                            |  |

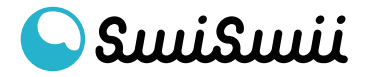